## 从FirePOWER设备收集核心文件

## 目录

<u>简介</u> <u>收集核心文件的步骤</u>

## 简介

本文档介绍如何检查和收集FirePOWER设备的核心文件。当FirePOWER设备上的进程遇到严重问题时,可将该进程正在运行的内存的转储保存为核心文件。为了确定故障的根本原因,思科技术支持可能会请求核心文件。

## 收集核心文件的步骤

- 1. 使用安全外壳(SSH)连接到设备的CLI。
- 2. 成为根用户: admin@FirePOWER~\$ sudo su -

如果设备是7000或8000系列FirePOWER设备、ASA SFR模块或虚拟设备,请输入**expert**以转 到CLI:

> expert

admin@FirePOWER~\$

- 3. 转到核在的/var/common文件夹。 root@FirePOWER:/var/home/admin~# cd /var/common
- 4. 检查文件夹。此示例显示一个核心文件。但是,您可能会找到多个核心文件。 root@FirePOWER:/var/common~# ls -ralsh | grep core 268K -rw------ 1 root admin 740K Sep 10 06:53 core.2179
- 5. 压缩文件。核心文件有可能非常大。由于核心文件的内部结构,gzip压缩可以成功使文件大小 显着减小。

root@FirePOWER:/var/common~# gzip core.2179

如果核心文件在压缩之前已存档,则gzip算法无法对文件进行如此大的压缩。如果文件在存档 之前未压缩,则可能会超出设备上的磁盘利用率阈值,并自动删除核心文件,以防止磁盘空间 耗尽。

6. 在对核心文件进行压缩后,它们可以存储在.tar存以便于文件传输。

root@FirePOWER:/var/common~# tar cvf core\_file.gz.tar core.2179.gz

此时,您应该有一个名为core\_file.gz.tar。如果思科技术支持请求多个核心文件,则您可以对 每个附加文件重复前面的说明。确保为这些文件提供唯一的名称。

7. 要使用安全复制(SCP)从FirePOWER设备安全复制此文件,请输入以下命令:

root@FirePOWER:/var/common-# **exit** admin@FirePOWER:/var/common~\$ **exit** 

>system file secure-copy hostname username destination\_directory core\_file.gz.tar 按Enter后,系统会提示您输入远程系统的密码。文件将在网络中复制。

**注意:**在本示例中,主机名 是指目标远程主机的名称或IP地址,username 指定远程主机上用 户的名称,destination\_directory 指定远程主机上的目标路径。